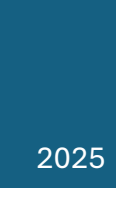

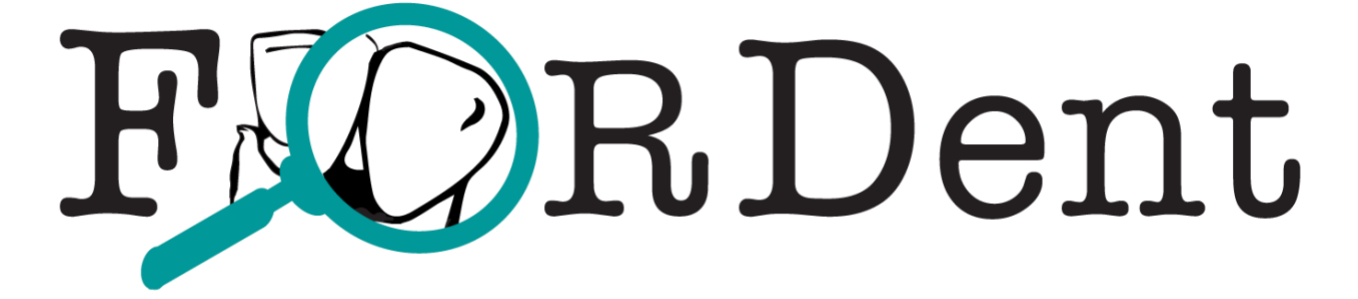

# **FoRDent User Guide**

## **Table of Contents**

| Enter a new case | 2 |
|------------------|---|
| About Forder     |   |
|                  | л |
|                  |   |
| Example          | 4 |

#### Enter a new case

- 1. Go to fordent.org
- Select <New Case> in the upper left corner OR <Start New Case> below the center logo
- 3. On the Case Info tab, complete the following sections:
  - a. <Specimen #>
  - b. <Collected By>
  - c. <Collection Date>
  - d. <Collection>
  - e. <Collection Location>
  - f. <Notes> (optional)
- 4. On the **Data Collection** tab, first complete the **<Permanent Maxilla>** section
  - a. All morphological traits must be selected or marked as <unobservable (NA)>
  - b. On the drop-down menu, there are 20 morphological traits to enter
    - i. Traits with one tooth selection
      - 1. <Winging>
      - 2. <Midline diastema>
    - ii. Traits with right and left tooth selections
      - 1. <Labial curve>
      - 2. <Canine mesial ridge>
      - 3. <Canine distal ridge>
      - 4. <Disto-sagittal ridge>
    - iii. Traits with multiple tooth selections
      - 1. <Shoveling>
      - 2. <Double shoveling>
      - 3. < Peg tooth>
      - 4. <Congenital absence>
      - 5. <Interruption groove>
      - 6. <Tuberculum dentale>
      - 7. <Premolar acc cusps>
      - 8. < Mesial acc ridge>
      - 9. <Distal acc ridge>

- 10. <Metacone>
- 11.<Hypocone>
- 12. < Carabelli's trait>
- 13. < Parastyle>
- 14. <Enamel extensions>
- c. On the drop-down menu, there are 16 morphological traits to enter for the **Permanent Mandible>** 
  - i. Traits with right and left tooth selections
    - 1. <Distal acc ridge>
    - 2. <Anterior fovea>
  - ii. Traits with multiple tooth selections
    - 1. <Shoveling>
    - 2. <Congenital absence>
    - 3. <Interruption groove>
    - 4. <Premolar complexity>
    - 5. <Elonated premolar>
    - 6. < Groove pattern>
    - 7. <Cusp number>
    - 8. < Deflecting wrinkle>
    - 9. <Protostylid>
    - 10. <Tigonid crest>
    - 11. <Cusp 5>
    - 12. <Cusp 6>
    - 13. <Cusp 7>
    - 14. <Enamel extensions>
- 5. Once all traits are chosen, select the **Review** tab
  - a. Select <Run Analysis>

#### **About FoRDENT**

Statistical Analyses Results and Outputs Print Report Population Descriptions References

### Help

## Example

1. <Start New Case>

FoRDent New Case About FoRDent Help

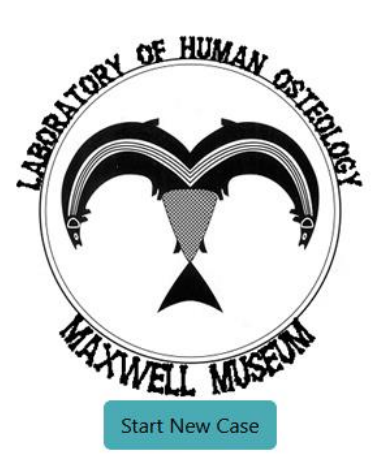

2. Enter case information

| FoRDent | New Case About FoRDent Help                                                               |
|---------|-------------------------------------------------------------------------------------------|
|         | 1. Case Info2. Data Collection3. Review4. Results                                         |
|         | Add additional information related to this case or collection to help organize your data. |
|         | Specimen #                                                                                |
|         | Collected By                                                                              |
|         | Collection Date                                                                           |
|         | Collection                                                                                |
|         | Collection Location                                                                       |
|         | Notes                                                                                     |

3. Enter in traits for the Permanent Maxilla and Permanent Mandible

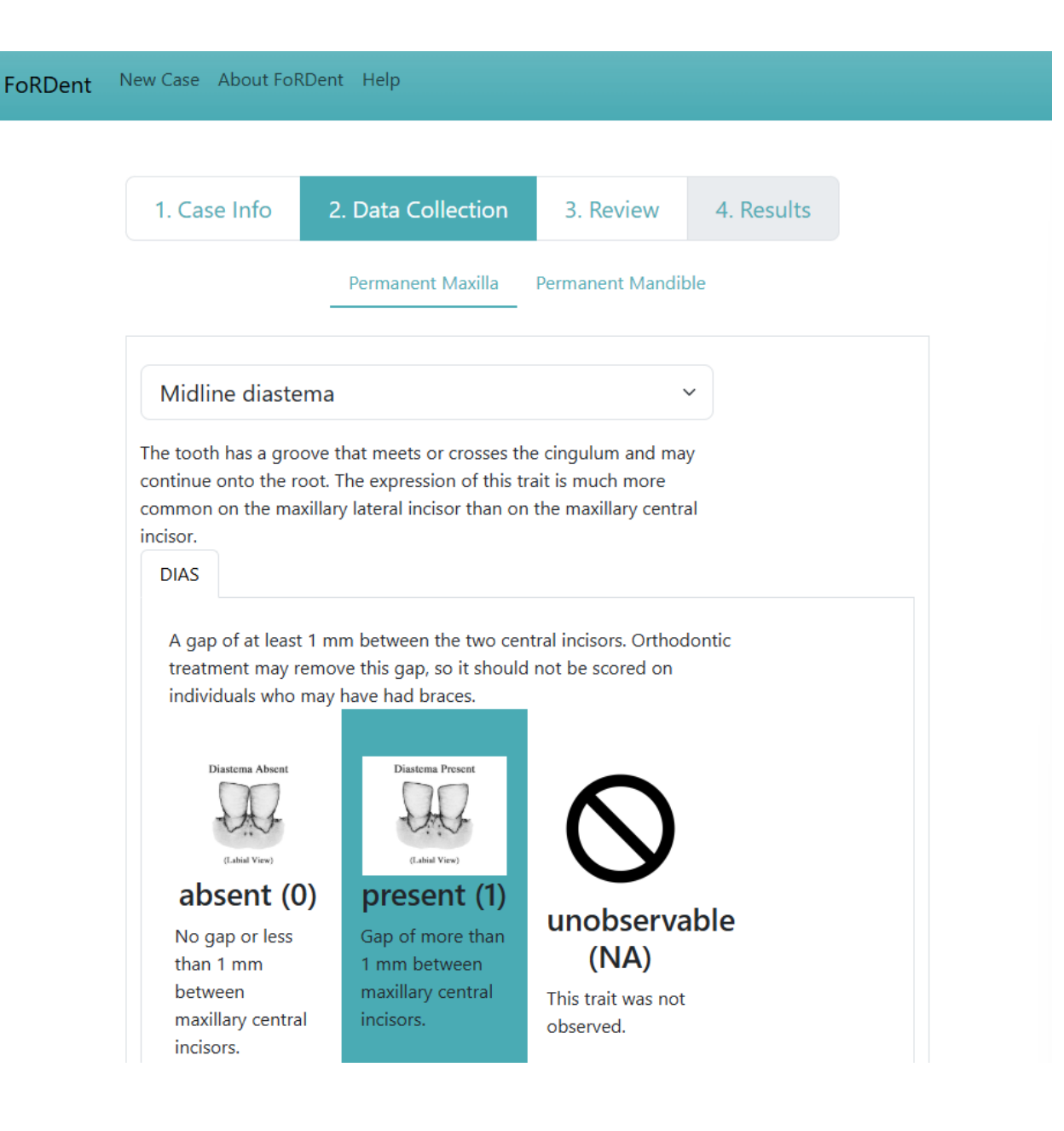

4. Review that all traits entered, and select <Run Analysis>

| oRDent | RDent New Case About FoRDent Help |                |        |        |       |        |        |  |  |  |  |
|--------|-----------------------------------|----------------|--------|--------|-------|--------|--------|--|--|--|--|
|        | 1. Case Info                      | 2. Data Collec | tion   | 3. Re  | view  | 4. R   | esults |  |  |  |  |
|        | Trait                             |                | Tooth  |        | Score |        |        |  |  |  |  |
|        | Midline diastema                  |                | DIAS   | DIAS 1 |       | remove |        |  |  |  |  |
|        |                                   |                | Run An | alysis |       |        |        |  |  |  |  |